#### SIEMENS

Participer à une promotion Siemens est un jeu d'enfant.

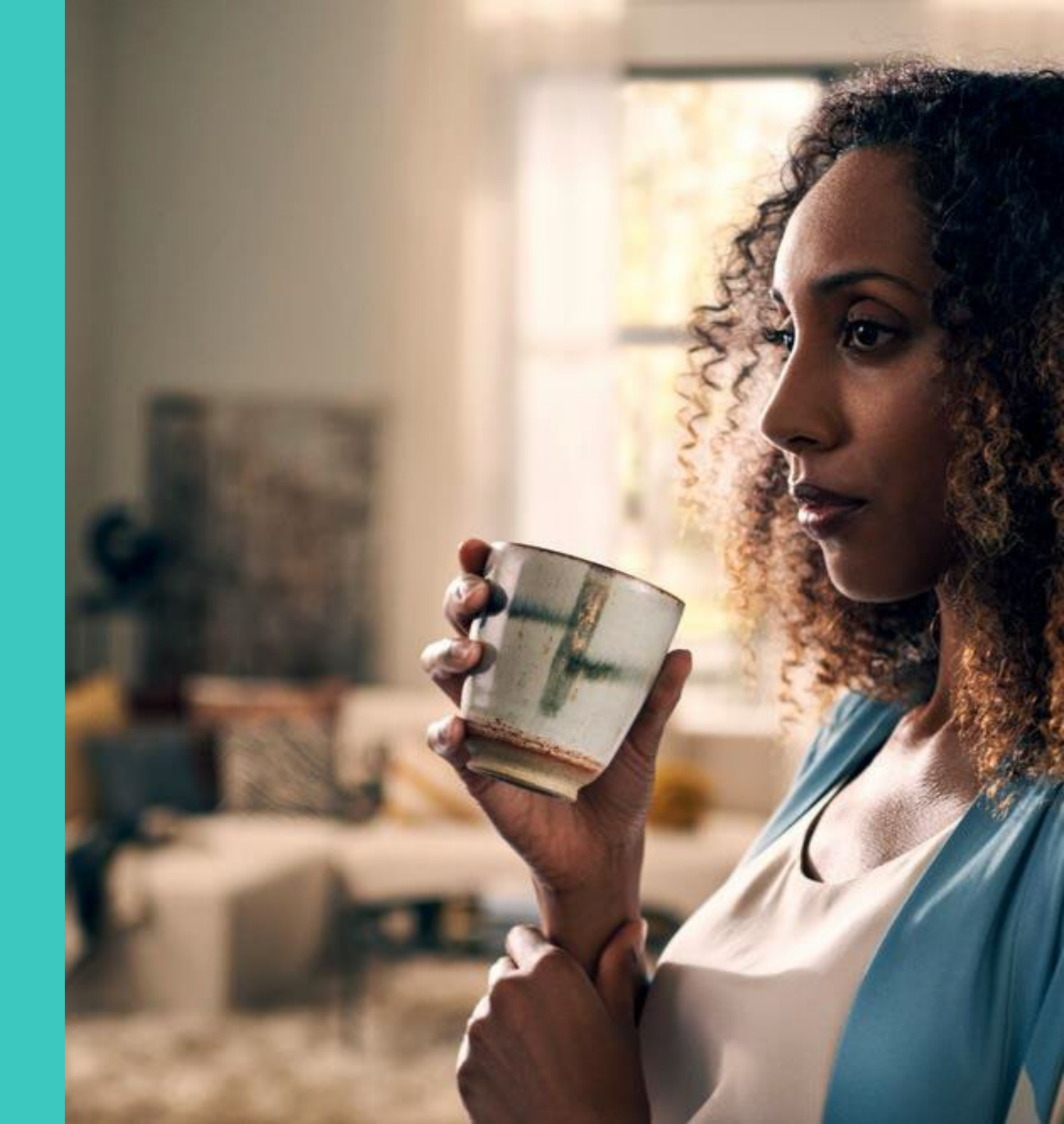

#### 1. Créer un compte SingleKey ID (ou se connecter)

- Si vous possèdez déjà un compte Single-Key ID, utilisez ce lien pour vous connecter sur My Siemens -<u>https://www.siemens-home.bsh-</u> group.com/ch/fr/mysiemens/se-connecter
- Si vous ne disposez pas encore de compte Single-Key ID, merci de bien vouloir vous <u>enregistrer</u>. Si vous avez déjà un compte MySiemens, les comptes seront automatiquement synchronisés lorsque la même adresse e-mail est utilisée. N'oubliez pas de cliquer sur le lien que vous recevrez dans l'e-mail de confirmation.

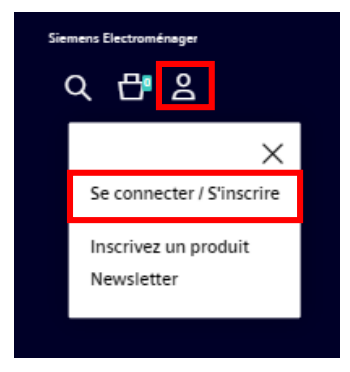

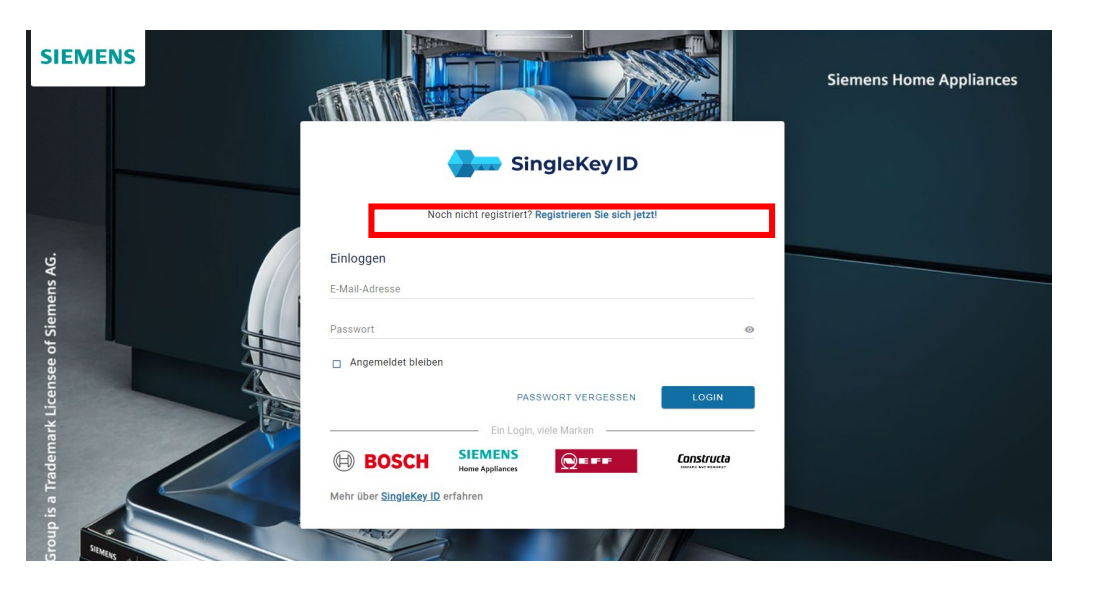

### 2. Enregistrement du produit

- Enregistrer votre appareil électroménager Siemens sur «Mes appareils électroménagers», puis sur «Enregistrer un appareil».
- Saisissez le n° E ou la référence de l'article.\* La recherche de plaque signalétique vous aidera à trouver ces informations.
- Après avoir enregistré le produit avec succès, vous recevrez un email de confirmation.
- \* Pour les sets cuisinière (cuisinière + table de cuisine), la référence du set doit être saisie (tu la trouveras p. ex. sur ta facture). Il en va de même pour les appareils avec accessoire supplémentaire intégré, p. ex. un réfrigérateur avec une boîte de conservation supplémentaire.

SIFMFNS

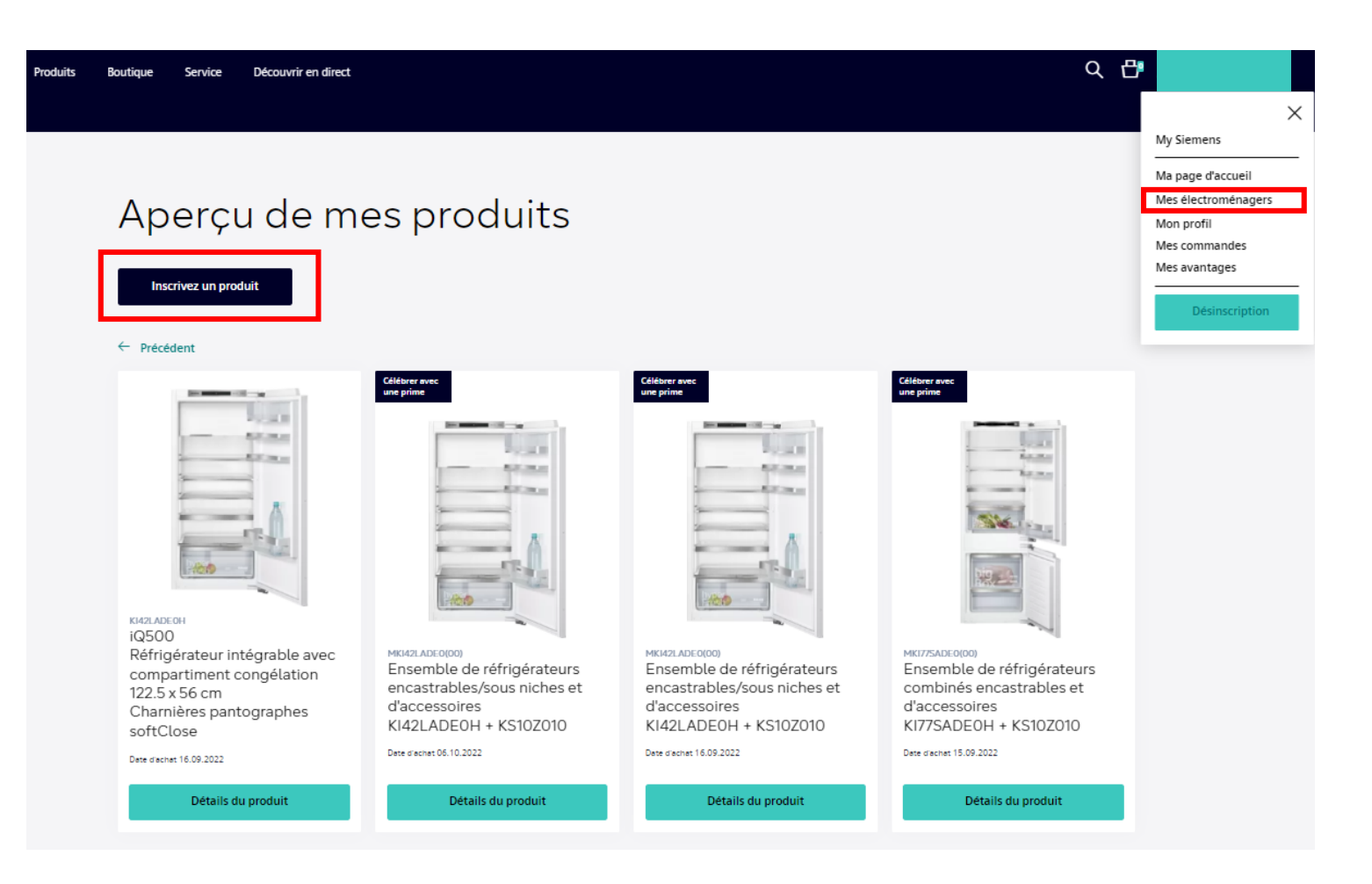

#### 3. Accéder aux promotions en cours

- Vos appareils électroménagers enregistrés apparaissent désormais dans l'aperçu «Mes appareils électroménagers».
- Tous les appareils éligibles pour une promotion ont un symbole promotion en haut à gauche. Cliquez directement sur le symbole bleu pour bénéficier de la promotion.

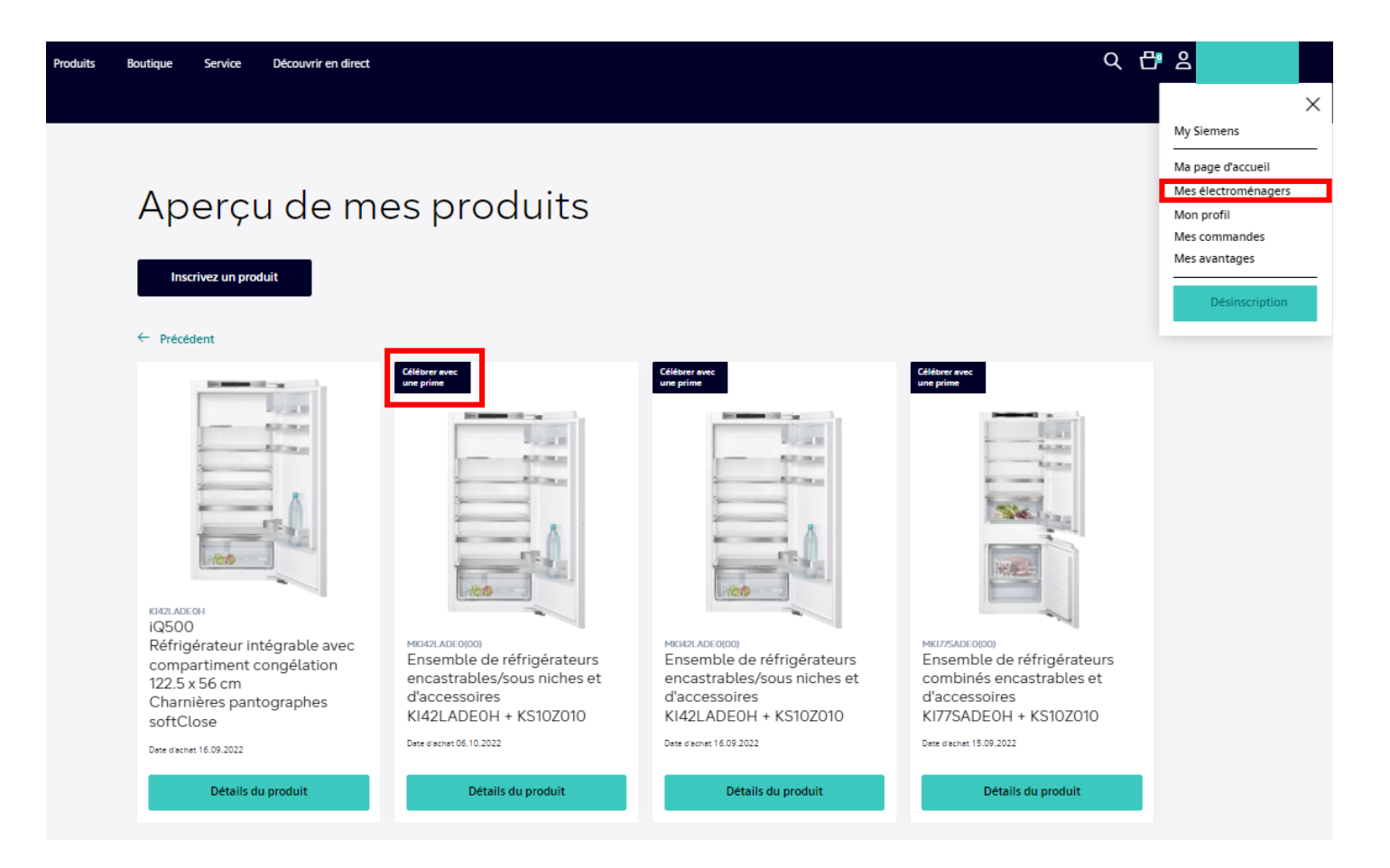

#### 4. Participation à une promotion

- Téléchargez lors de l'enregistrement pour la promotion la copie de votre facture. Assurez-vous que le numéro de l'appareil soit bien lisible. Remarque: le nom du fichier ne doit contenir aucun accent.
- En cas d'action Cashback, il est impératif d'indiquer vos coordonnées bancaires.
- Si vous le souhaitez, vous avez également la possibilité de modifier vos coordonnées.
- Vous recevrez ensuite un e-mail confirmant votre participation. Si vous ne recevez aucune confirmation par e-mail, merci de bien vouloir nous contacter à l'adresse suivante:
  - siemens-cashback-ch@markenmehrwert.com

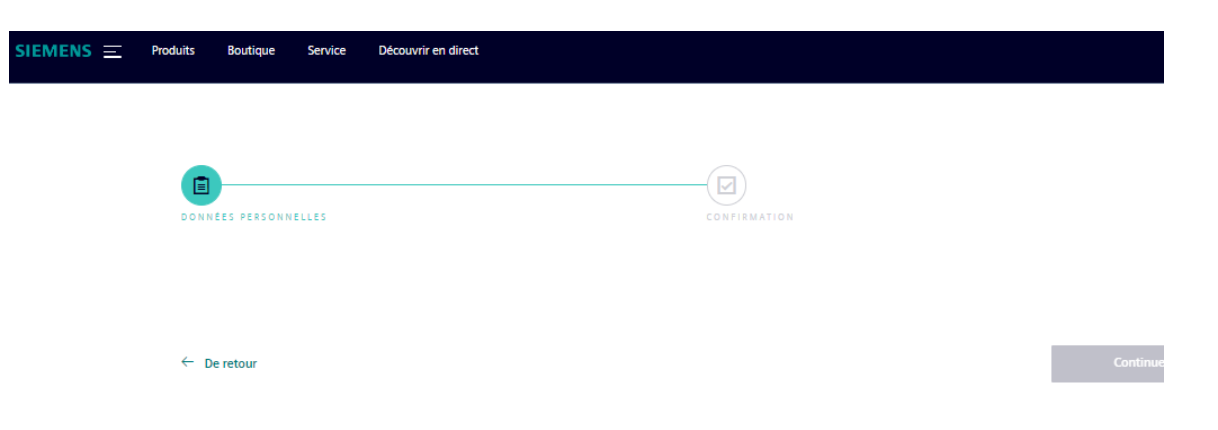

Veuillez nous permettre de vérifier votre achat en téléchargeant la facture

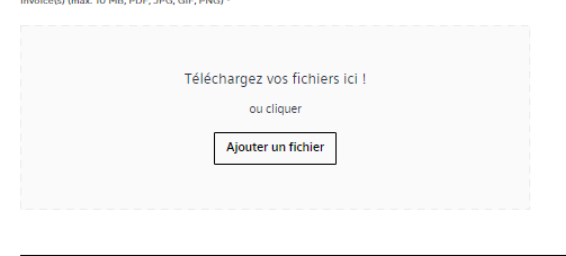

#### Coordonnées du client

Titre\* Madame ✓

© BSH Hausgeräte GmbH 2021. Le Groupe BSH est un titulaire de licence de marque de Siemens AG

# Toutes nos félicitations! Vous vous êtes enregistré(e) avec succès.

- Si vous remplissez les conditions de participation, le cashback sera transféré sur votre compte bancaire suisse spécifié dans un délai de 8 semaines pour une action de cashback et, dans le cas d'une action de cadeau, le cadeau sera envoyé à votre domicile suisse spécifié dans un délai de 6 semaines.
- En cas de questions, vous pouvez nous contacter à l'adresse suivante:
  - siemens-cashback-ch@markenmehrwert.com

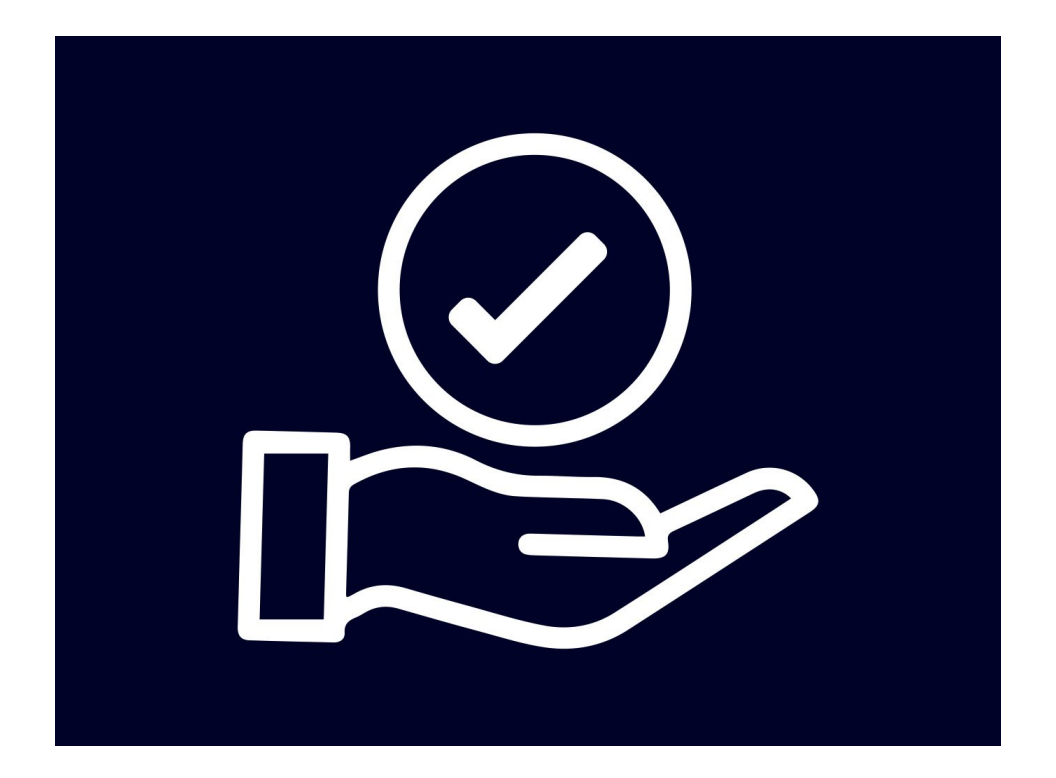

#### SIEMENS

## Nous vous souhaitons caucoup de plaisir avec les appareils électroménagers de Siemens.

© BSH Hausgeräte GmbH 2021. Le Groupe BSH est un titulaire de licence de marque de Siemens AG.